## Aprende cómo cambiar la vista y la organización de los archivos dentro de una carpeta

Si al abrir la carpeta ya descomprimida ves los archivos de la siguiente manera significa que está seleccionada la vista tipo Lista.

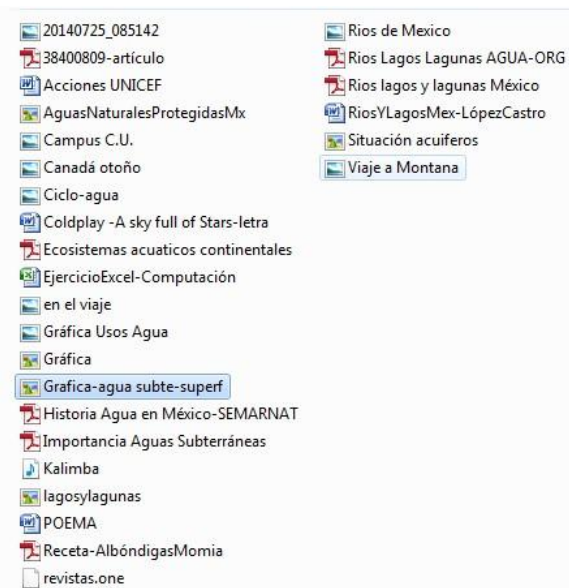

El explorador de Windows te permite ver los archivos de distintas maneras.

- 1. Da clic en el icono "Cambiar la vista" ue se encuentra en la parte superior derecha de la pantalla. Verás que se abre un menú con las siguientes opciones:
- 2. Da clic en los distintos tipos de vista y observa las diferencias.

 Image: Construction of the second second

Si eliges la vista "Iconos Grandes", verás los archivos de la siguiente forma:

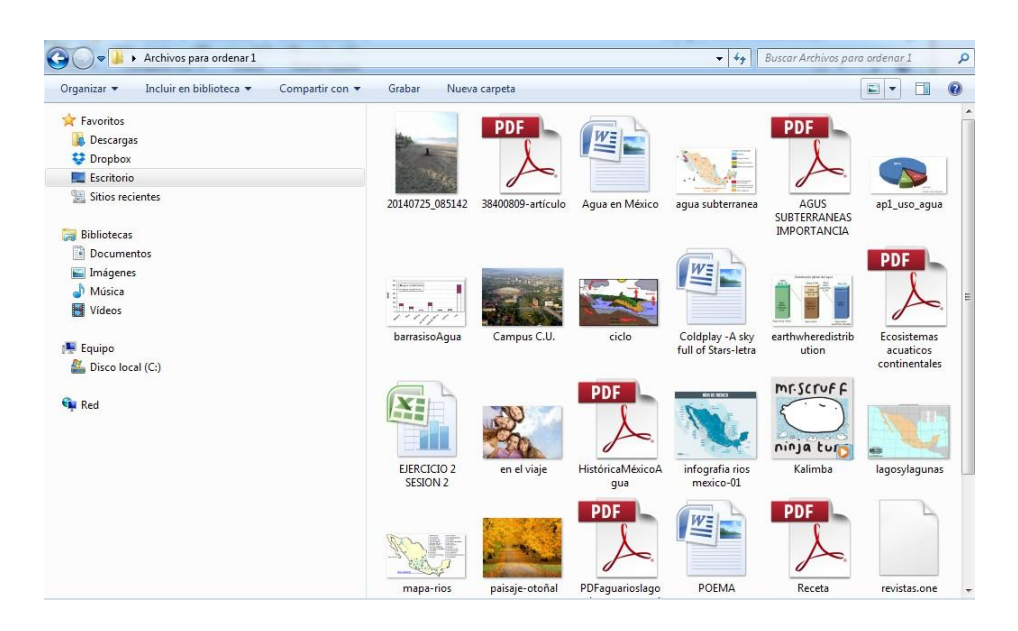

También puedes ordenar los archivos dentro de la carpeta con distintos criterios.

- 3. Da clic derecho sobre la ventana para abrir el menú emergente.
- 4. Elige la opción "Ordenar por" y después, elige "Tipo" "Ascendente" como muestra la siguiente imagen.

Observa el resultado:

| Biblioteca Documentos<br>Archivos para ordenar                                                     |                                                                                       |                                                          |     | Organ                                                                                                    |
|----------------------------------------------------------------------------------------------------|---------------------------------------------------------------------------------------|----------------------------------------------------------|-----|----------------------------------------------------------------------------------------------------|
| ∑ 38400809-artículo<br>∑ Ecosistemas acuaticos continentales<br>∑ Historia Agua en México-SEMARNAT | <ul> <li>Situación acuiferos</li> <li>20140725_085142</li> <li>Campus C.U.</li> </ul> |                                                          | _   |                                                                                                    |
| 🕺 Importancia Aguas Subterráneas                                                                   | 🔁 Canadá otoño                                                                        | Organizar por                                            |     |                                                                                                    |
| Receta-AlbóndigasMomia                                                                             | Ciclo-agua                                                                            | Ver                                                      | · . | The second second second second second second second second second second second second second second second se |
| Rios Lagos Lagunas AGUA-ORG                                                                        | 🔄 en el viaje                                                                         | Ordenar por                                              |     | Nombre<br>Fecha de modificación<br>Tipo<br>Tamaño<br>Ascendente<br>Descendente                                  |
| Rios lagos y lagunas México<br>Coldplay - A sky full of Stars-letra                                | Gráfica Usos Agua                                                                     | Agrupar por<br>Actualizar                                | •   |                                                                                                    |
| POEMA     NosYLagosMex-LópezCastro     Acciones UNICEF     EjercicioExcel-Computación              | Viaje a Montana                                                                       | Pegar<br>Pegar acceso directo<br>Rehacer Eliminar Ctrl+Y | ۹   |                                                                                                    |
| 🙀 AguasNaturalesProtegidasMx                                                                       |                                                                                       | Compartir con                                            | •   | Más                                                                                                    |
| 💽 Grafica<br>🙀 Grafica-agua subte-superf                                                           |                                                                                       | Nuevo                                                    | ·   |                                                                                                    |
| 🖬 LagosyLagunas INEGHI                                                                             |                                                                                       | Propiedades                                              |     |                                                                                                    |

Como puedes ver en el menú, también es posible ordenar los archivos por nombre, por fecha de modificación o por tamaño. Prueba cada una de las opciones y observa las diferencias.

Para este ejercicio, usaremos la vista de tipo Lista.